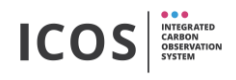

Üblicherweise werden die Flasks nach dem sie beprobt wurden durch neue unbeprobte Flasks ersetzt. Die zu entnehmenden Flasks werden dazu mit Hilfe des "packingTool" in die Transportboxen gepackt. Es wird empfohlen nicht mehr als 6 Flasks mit einem mal zu wechseln (um später einfacher Lecks zu finden). Die Vorgehensweise ist nachfolgend beschrieben:

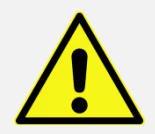

## Gefahr von Glasbruch in Verbindung mit Überdruck – Schutzbrille benutzen!

- 1. Schublade öffnen in der die zu entnehmenden Flasks liegen. (Wenn die Flasks in verschiedenen Schubladen liegen, müssen die Schubladen nacheinander geöffnet/geschlossen werden.
- 2. Das "packingTool" öffnen:

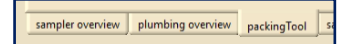

 Barcodescanner aktivieren (der Button muss hellgrün leuchten, geöffnete Schublade leuchtet magenta = "Unmount Flask" Modus):

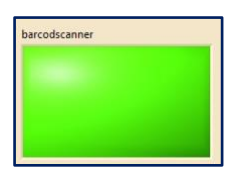

4. Barcode der Transportbox scannen, in welcher die Flasks versendet werden sollen (überprüfen ob die Boxnummer korrekt ist – rechte obere Ecke):

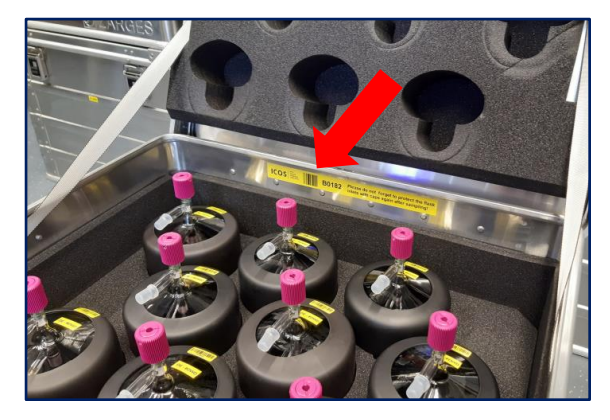

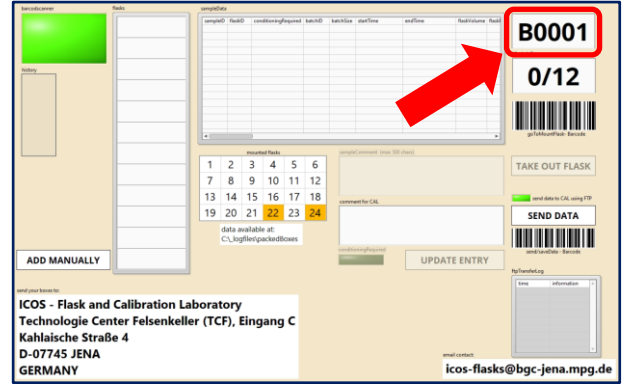

5. Flasks die entnommen werden sollen scannen, dabei auf grünes Bestätigungsblinksignal an Schublade achten (es kann der Barcode auf dem Bügel oder auf der Flask verwendet werden, das ist egal), anschließend überprüfen ob alle Flask gescannt wurden. Wenn alle Flasks aufgelistet werden, den "Send Data" Button drücken (oder mit dem Barcodescanner den "send/save Data" Barcode scannen):

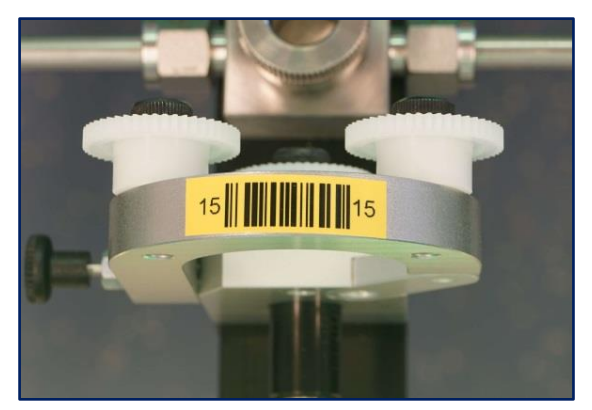

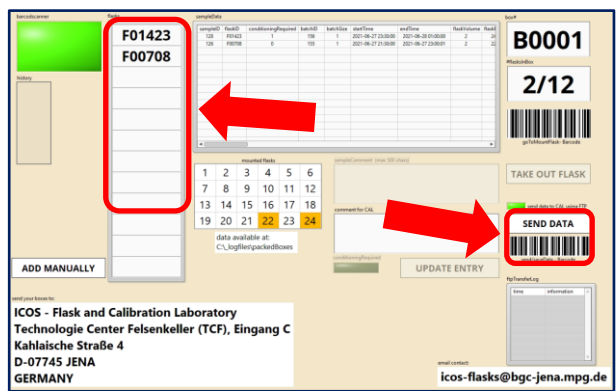

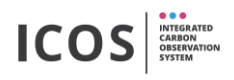

- 6. Alle vorher gescannten Flasks physisch entfernen (zuerst die Überwurfmutter lösen und erst dann den Bügel öffnen!) und in die Box legen (Schutzkappen auf die Flaskanschlussröhrchen schieben!).
- 7. Neue unbeprobte Flasks mit dem Barcode nach vorn einlegen (nach dem Einlegen: zuerst Bügel schließen und erst dann die Überwurfmutter sehr fest anziehen)
- Mount Modus durch scannen des "mountFlask" Barcodes an der Schubladenseite aktivieren (geöffnete Schublade leuchtet cyan = "Mount Flask" Modus, falls nicht: sicherstellen das der Scanner noch aktiv ist – hellgrüner Button):

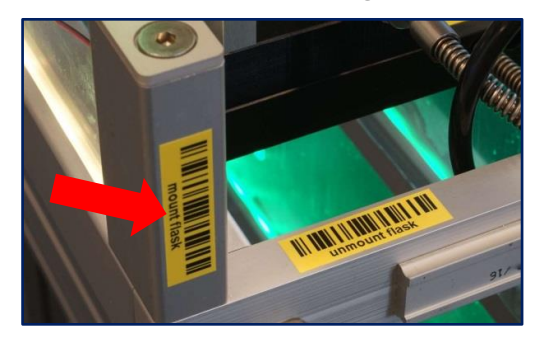

9. Den neu eingelegten Flasks den jeweiligen Port zuweisen (zuerst Port-Barcode scannen und zweitens den Barcode auf der Flask scannen, dabei auf grünes Bestätigungsblinksignal an Schublade achten):

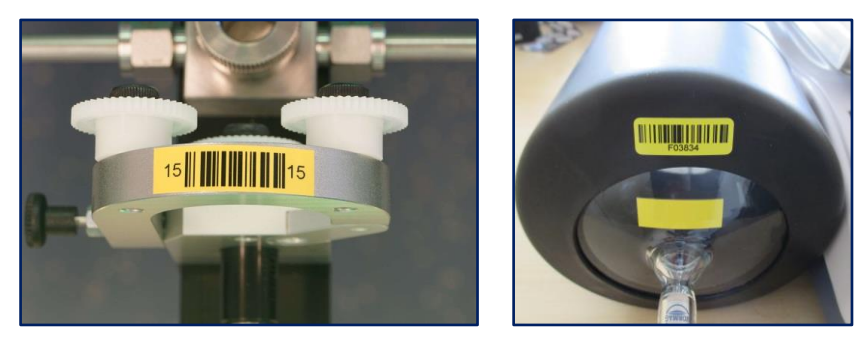

- 10. Schublade schließen und auf den automatisch startenden Lecktest warten.
- 11. Der Lecktest dauert bis zu zwei Minuten. Ist der Test erfolgreich, ist die Prozedur abgeschlossen und die eingelegten Flasks werden als "mounted" gekennzeichnet. Die Software zeigt an ob der Lecktest bestanden oder nicht bestanden wurde:

| leak test successful | leak problem at front |
|----------------------|-----------------------|
| 2 new inserted       | side please make sure |
| flasks mounted       | that all clamp rings  |
| -> ready to sample   | are closed tight      |

Wenn der Lecktest nicht bestanden wurde, sind folgende Dinge zu prüfen:

- das jede Überwurfmutter fest angezogen ist (so fest wie möglich anziehen)
- das in jedem Port eine Flask oder ein Blindstopfen eingelegt ist
- das die O-Ringe in jedem Port eingelegt und im funktionierenden sauberen Zustand sind
- das alle Bügel geschlossen und richtig eingerastet sind
- das alle Flaskanschlussröhrchen sauber sind

In seltenen Fällen kann es vorkommen dass die Undichtigkeit durch eine Flask hervorgerufen wird. Um die undichte Flask zu finden sollten die neu eingelegten Flasks einzeln entnommen und durch Blindstopfen ersetzt werden. Danach Schublade schließen und den automatisch startenden Lecktest abwarten. Wenn der Lecktest weiterhin fehlschlägt, sind die anderen neu eingelegten Flask Stück für Stück zu entnehmen, bis die undichte Flask gefunden wurde. Die undichte Flask anschließend eindeutig markieren und an das ICOS Labor in Jena schicken.